## Symantec Ghost Recovery Kit

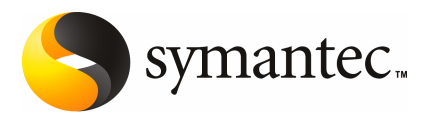

#### Symantec Ghost Solution Suite Recovery Kit Guide

The software described in this book is furnished under a license agreement and may be used only in accordance with the terms of the agreement.

Documentation version 11.0

#### Legal Notice

Copyright © 2006 Symantec Corporation.

All rights reserved.

Federal acquisitions: Commercial Software - Government Users Subject to Standard License Terms and Conditions.

Symantec, the Symantec Logo, Symantec Ghost, and GDisk are trademarks or registered trademarks of Symantec Corporation or its affiliates in the U.S. and other countries. Other names may be trademarks of their respective owners.

Windows Microsoft, MS-DOS, Windows, Win32 and Windows NT are either registered trademarks or trademarks of Microsoft Corporation in the United States and/or other countries.

The product described in this document is distributed under licenses restricting its use, copying, distribution, and decompilation/reverse engineering. No part of this document may be reproduced in any form by any means without prior written authorization of Symantec Corporation and its licensors, if any.

THE DOCUMENTATION IS PROVIDED "AS IS" AND ALL EXPRESS OR IMPLIED CONDITIONS, REPRESENTATIONS AND WARRANTIES, INCLUDING ANY IMPLIED WARRANTY OF MERCHANTABILITY, FITNESS FOR A PARTICULAR PURPOSE OR NON-INFRINGEMENT, ARE DISCLAIMED, EXCEPT TO THE EXTENT THAT SUCH DISCLAIMERS ARE HELD TO BE LEGALLY INVALID. SYMANTEC CORPORATION SHALL NOT BE LIABLE FOR INCIDENTAL OR CONSEQUENTIAL DAMAGES IN CONNECTION WITH THE FURNISHING PERFORMANCE, OR USE OF THIS DOCUMENTATION. THE INFORMATION CONTAINED IN THIS DOCUMENTATION IS SUBJECT TO CHANGE WITHOUT NOTICE.

The Licensed Software and Documentation are deemed to be "commercial computer software" and "commercial computer software documentation" as defined in FAR Sections 12.212 and DFARS Section 227.7202.

Symantec Corporation 20330 Stevens Creek Blvd. Cupertino, CA 95014 USA

http://www.symantec.com

#### Symantec Software License Agreement Symantec Ghost Solution Suite

SYMANTEC CORPORATION AND/OR ITS SUBSIDIARIES ("SYMANTEC") IS WILLING TO LICENSE THE SOFTWARE TO YOU AS AN INDIVIDUAL. THE COMPANY. OR THE LEGAL ENTITY THAT WILL BE UTILIZING THE SOFTWARE (REFERENCED BELOW AS "YOU" OR "YOUR") ONLY ON THE CONDITION THAT YOU ACCEPT ALL OF THE TERMS OF THIS LICENSE AGREEMENT, READ THE TERMS AND CONDITIONS OF THIS LICENSE AGREEMENT CAREFULLY BEFORE USING THE SOFTWARE. THIS IS A LEGAL AND ENFORCEABLE CONTRACT BETWEEN YOU AND THE LICENSOR. BY OPENING THIS PACKAGE. BREAKING THE SEAL, CLICKING THE "AGREE" OR "YES" BUTTON OR OTHERWISE INDICATING ASSENT ELECTRONICALLY, OR LOADING THE SOFTWARE, YOU AGREE TO THE TERMS AND CONDITIONS OF THIS AGREEMENT. IF YOU DO NOT AGREE TO THESE TERMS AND CONDITIONS. CLICK THE "I DO NOT AGREE" OR "NO" BUTTON OR OTHERWISE INDICATE REFUSAL AND MAKE NO FURTHER USE OF THE SOFTWARE.

#### 1. License:

The software and documentation that accompanies this license (collectively the "Software") is the proprietary property of Symantec or its licensors and is protected by copyright law. While Symantec continues to own the Software, You will have certain rights to use the Software after Your acceptance of this license. This license governs any releases, revisions, or enhancements to the Software that the Licensor may furnish to You. Except as may be modified by an applicable Symantec license certificate, license coupon, or license key (each a "License Module") that accompanies, precedes, or follows this license, and as may be further defined in the user documentation accompanying the Software, Your rights and obligations with respect to the use of this Software are as follows.

#### If You are using the Software as an end user, as indicated by your license certificate, You may:

A. use the Software for the number of Devices as have been licensed to You by Symantec under a License Module. "Device" is defined as a single computer, storage drive or other device including virtual devices running any of the supported operating systems (i) on which Licensee can install and use the Software, or (ii) from which License accesses and uses the Software installed on the network, or (iii) a physical connection point that links together two separate devices. For devices running multiple operating systems (e.g., multiple boot systems or virtual machine servers) each instance of new operating systems constitutes a new "device" from which the licensee access and uses the Software. Each "device" requires a unique license of the Software. If the Software is part of a suite containing multiple Software titles, the number of copies You may use may not exceed the aggregate number of copies indicated in the License Module, as calculated by any combination of licensed Software titles. Your License Module shall constitute proof of Your right to make such copies. If no License Module accompanies, precedes, or follows this license, You may make one copy of the Software that You are authorized to use on a single computer;

B. make one copy of the Software for archival purposes, or copy the Software onto the hard disk of Your computer and retain the original for archival purposes;

C. use the Software on a network, provided that You have a licensed copy of the Software for each computer that can access the Software over that network;

D. use the Software in accordance with any written agreement between You and Symantec; and

E. after written consent from Symantec, transfer the Software on a permanent basis to another person or entity, provided that You retain no copies of the Software and the transferee agrees in writing to the terms of this license.

## If you are using the Software as a value-added reseller, as indicated by your license certificate, You may:

A. use the Software to deploy a single image on the number of Devices as have been licensed to You by Symantec under a License Module. If more than one image is applied to a Device, you are required to purchase a license for every additional image that is applied to that Device. For the purposes of clarity, if "n" images are applied to a single Device, then You are required to purchase "n" licenses.

B. include a disaster recovery image file created by the Software for disaster recovery purposes with any hard drive originally imaged by the Software and transferred to a third party solely for the purpose of allowing You to provide disaster recovery support to such third party. The number of image files transferred to third parties may not exceed the number of licenses held by You, and such use shall not be construed so as to increase the number of licenses granted under this agreement; and

C. provide a copy of a special Ghost executable or PQIDeploy executable that has been modified by Symantec for the purposes of allowing the customer to redeploy the disaster recovery image file onto the hard drive as specified in B above. The special Ghost or PQIDeploy executable has been modified so that it can read images for deployment, but cannot create a new hard drive image; and

D. make one copy of the Software for archival purposes, or copy the Software onto the hard disk of Your computer and retain the original for archival purposes.

#### You may not:

A. copy the printed documentation that accompanies the Software;

B. sublicense, rent, or lease any portion of the Software; reverse engineer, decompile, disassemble, modify, translate, make any attempt to discover the source code of the Software, or create derivative works from the Software;

C. use the Software as part of a facility management, timesharing, service provider, or service bureau arrangement;

D. use a previous version or copy of the Software after You have received and installed a disk replacement set or an upgraded version. Upon upgrading the Software, all copies of the prior version must be destroyed;

E. use a later version of the Software than is provided herewith unless You have purchased corresponding maintenance and/or upgrade insurance or have otherwise separately acquired the right to use such later version;

F. use, if You received the software distributed on media containing multiple Symantec products, any Symantec software on the media for which You have not received permission in a License Module;

G. ship, bundle, or provide to any third party any version of the Software or transfer any of Your rights to the Software without the prior written consent of Symantec; or

H. use the Software in any manner not authorized by this license.

#### 2. Content Updates:

Certain Software utilize content that is updated from time to time (including but not limited to the following Software: antivirus software utilize updated virus definitions; content filtering software utilize updated URL lists; some firewall software utilize updated firewall rules; and vulnerability assessment products utilize updated vulnerability data; these updates are collectively referred to as "Content Updates"). You shall have the right to obtain Content Updates for any period for which You have purchased maintenance, except for those Content Updates that Symantec elects to make available by separate paid subscription, or for any period for which You have otherwise separately acquired the right to obtain Content Updates. Symantec reserves the right to designate specified Content Updates as requiring purchase of a separate subscription at any time and without notice to You; provided, however, that if You purchase maintenance hereunder that includes

particular Content Updates on the date of purchase, You will not have to pay an additional fee to continue receiving such Content Updates through the term of such maintenance even if Symantec designates such Content Updates as requiring separate purchase. This License does not otherwise permit the licensee to obtain and use Content Updates.

#### 3. Limited Warranty:

Symantec warrants that the media on which the Software is distributed will be free from defects for a period of thirty (30) days from the date of delivery of the Software to You. Your sole remedy in the event of a breach of this warranty will be that Symantec will, at its option, replace any defective media returned to Symantec within the warranty period or refund the money You paid for the Software. Symantec does not warrant that the Software will meet Your requirements or that operation of the Software will be uninterrupted or that the Software will be error-free.

TO THE MAXIMUM EXTENT PERMITTED BY APPLICABLE LAW, THE ABOVE WARRANTY IS EXCLUSIVE AND IN LIEU OF ALL OTHER WARRANTIES, WHETHER EXPRESS OR IMPLIED, INCLUDING THE IMPLIED WARRANTIES OF MERCHANTABILITY, FITNESS FOR A PARTICULAR PURPOSE, AND NONINFRINGEMENT OF INTELLECTUAL PROPERTY RIGHTS. THIS WARRANTY GIVES YOU SPECIFIC LEGAL RIGHTS. YOU MAY HAVE OTHER RIGHTS, WHICH VARY FROM STATE TO STATE AND COUNTRY TO COUNTRY.

#### 4. Disclaimer of Damages:

SOME STATES AND COUNTRIES, INCLUDING MEMBER COUNTRIES OF THE EUROPEAN ECONOMIC AREA, DO NOT ALLOW THE LIMITATION OR EXCLUSION OF LIABILITY FOR INCIDENTAL OR CONSEQUENTIAL DAMAGES, SO THE BELOW LIMITATION OR EXCLUSION MAY NOT APPLY TO YOU.

TO THE MAXIMUM EXTENT PERMITTED BY APPLICABLE LAW AND REGARDLESS OF WHETHER ANY REMEDY SET FORTH HEREIN FAILS OF ITS ESSENTIAL PURPOSE, IN NO EVENT WILL SYMANTEC BE LIABLE TO YOU FOR ANY SPECIAL, CONSEQUENTIAL, INDIRECT, OR SIMILAR DAMAGES, INCLUDING ANY LOST PROFITS OR LOST DATA ARISING OUT OF THE USE OR INABILITY TO USE THE SOFTWARE EVEN IF SYMANTEC HAS BEEN ADVISED OF THE POSSIBILITY OF SUCH DAMAGES.

IN NO CASE SHALL SYMANTEC'S LIABILITY EXCEED THE PURCHASE PRICE FOR THE SOFTWARE. The disclaimers and limitations set forth above will apply regardless of whether or not You accept the Software.

#### 5. U.S. Government Restricted Rights:

RESTRICTED RIGHTS LEGEND. All Symantec products and documentation are commercial in nature. The software and software documentation are "Commercial Items," as that term is defined in 48 C.F.R. section 2.101, consisting of "Commercial Computer Software" and "Commercial Computer Software Documentation," as such terms are defined in 48 C.F.R. section 252.227-7014(a)(5) and 48 C.F.R. section 252.227-7014(a)(1), and used in 48 C.F.R. section 12.212 and 48 C.F.R. section 227.7202, as applicable. Consistent with 48 C.F.R. section 12.212, 48 C.F.R. section 252.227-7015, 48 C.F.R. section 227.7202 through 227.7202-4, 48 C.F.R. section 52.227-14, and other relevant sections of the Code of Federal Regulations, as applicable, Symantec's computer software and computer software documentation are licensed to United States Government end users with only those rights as granted to all other end users, according to the terms and conditions contained in this license agreement. Manufacturer is Symantec Corporation, 20330 Stevens Creek Blvd., Cupertino, CA 95014, United States of America.

#### 6. Export Regulation:

Certain Symantec products are subject to export controls by the U.S. Department of Commerce (DOC), under the Export Administration Regulations (EAR) (see www.bxa.doc.gov). Violation of U.S. law is strictly prohibited. You agree to comply with the requirements of the EAR and all applicable international, national, state, regional and local laws, and regulations, including any applicable import and use restrictions. Symantec products are currently prohibited for export or re-export to Cuba, North Korea, Iran, Iraq, Libya, Syria and Sudan or to any country subject to applicable trade sanctions. You agree not to export, or re-export, directly or indirectly, any product to any country outlined in the EAR, nor to any person or entity on the DOC Denied Persons, Entities and Unverified Lists, the U.S. Department of State's Debarred List, or on the U.S. Department of Treasury's lists of Specially Designated Nationals, Specially Designated Narcotics Traffickers, or Specially Designated Terrorists. Furthermore, You agree not to export, or re-export, Symantec products to any military entity not approved under the EAR, or to any other entity for any military purpose, nor will You sell any Symantec product for use in connection with chemical, biological, or nuclear weapons or missiles capable of delivering such weapons.

#### 7. General:

If You are located in North America or Latin America, this Agreement will be governed by the laws of the State of California, United States of America. Otherwise, this Agreement will be governed by the laws of England and Wales. This Agreement and any related License Module is the entire agreement between You and Symantec relating to the Software and: (i) supersedes all prior or contemporaneous oral or written communications, proposals, and representations with respect to its subject matter; and (ii) prevails over any conflicting or additional terms of any quote, order, acknowledgment, or similar communications between the parties. This Agreement shall terminate upon Your breach of any term contained herein and You shall cease use of and destroy all copies of the Software. The disclaimers of warranties and damages and limitations on liability shall survive termination. Software and documentation is delivered Ex Works California, U.S.A. or Dublin, Ireland respectively (ICC INCOTERMS 2000). This Agreement may only be modified by a License Module that accompanies this license or by a written document that has been signed by both You and Symantec. Should You have any questions concerning this Agreement, or if You desire to contact Symantec for any reason, please write to: (i) Symantec Customer Service, 555 International Way, Springfield, OR 97477, U.S.A., (ii) Symantec Customer Service Center, PO BOX 5689, Dublin 15, Ireland, or (iii) Symantec Customer Service, 1 Julius Ave, North Ryde, NSW 2113, Australia.

#### 8. Additional Uses and Restrictions:

Notwithstanding any of the terms and conditions contained in this Symantec Software License Agreement, the following additional terms apply to the Software you have purchased:

A. If You are an end user, as indicated on your license certificate, the following uses and restrictions apply:

1. The Software may contain multiple components. For each copy of the Software, such components, whether used individually or collectively, may be used on only one Device.

2. You may:

(i) use the Software only in accordance with its documentation;

(ii) use the Software on one Device to create or deploy an image of a hard drive on that Device, or to another hard drive on the same Device. If a License Module accompanies, precedes, or follows this license, You may make and use the number of copies of the Software set forth in Your License Module on an equal number of individual Devices pursuant to the terms of this License Agreement. Your License Module shall constitute proof of Your right to make and use such copies;

(iii) use the Software on a single Device to create an image file of a hard drive on that Device and store the image file on removable media for disaster recovery purposes;

(iv) use the Software to create a boot disk as described in the documentation for reapplying the hard drive image that was created for disaster recovery purposes to the hard drive on the original Device; or

(v) use the Software to clone a hard drive from a Device to a replacement Device in the manner described in the software documentation, and to use the Software on the replacement Device provided that the Software has been removed from the original Device and the original Device has been Permanently Decommissioned. (vi) Redeploy the license for the Software from one Device to a new Device, where the original Device is Permanently Decommissioned. Permanently Decommissioned is defined as physically deleting all software, including all operating systems, from the hard drive(s) of the Device.

3. Scripting Documentation:

Any scripting documentation provided in conjunction with the Software may be used only in conjunction with the Software. You may not copy, distribute, license or sublicense the scripting documentation.

4. If your Software includes the Symantec User Migration, the following uses and restrictions apply to the Software:

(i) You may use a single copy of the Software to copy and deploy data and settings on a single Device. Such copy may be used an unlimited number of times for such single Device;

(ii) You may use a single copy of the Software to copy and transfer data and settings from one Device to a replacement Device, provided that the original Device is permanently decommissioned or destroyed; and

(iii) In order to deploy data and settings to multiple Devices, You must have a copy of the Software for each Device that is the recipient of such data and settings.

B. If You are a value-added reseller, as indicated on your license certificate, and Your Software includes the Symantec User Migration, You may use a single copy of the Software to copy and deploy data and settings on a single Device. Once the data and settings have been deployed to that single Device, one license has been consumed. If You deploy a different set of data and settings to that Device, an additional license is required.

### Contents

| Chapter 1 | Introducing Symantec Ghost Recovery Kit                                                                                                    |                                                    |
|-----------|----------------------------------------------------------------------------------------------------|----------------------------------------------------|
|           | About Symantec Ghost Recovery Kit       1         Minimum skill set       1         Components of Symantec Ghost Recovery Kit       1         How the Symantec Ghost Solution Suite Recovery Kit works       1         About hard disk-based recovery       1         About CD/DVD-based recovery       1         What you can do with Symantec Ghost Recovery Kit       1         Where to find more information about Symantec Ghost Solution Suite       1 | 9<br>10<br>10<br>11<br>11<br>12<br>13              |
| Chapter 2 | Creating an image-restore solution                                                                                                    |                                                    |
|           | About creating an image-restore solution       1         About creating an image-restore solution with PQIDeploy       1         About creating an image-restore solution with GhostOEM       1         About creating a Ghost image       1         BIOS Locking GhostOEM to your computers       1         Registering GhostOEM.exe       2         Customizing GhostOEM       2                                                                            | 15<br>16<br>17<br>17<br>20<br>21                   |
| Chapter 3 | Installing the Boot Partition Selector using SRFixMBR                                                                                                    |                                                    |
|           | About the Boot Partition Selector and SRFixMBR       3         Files included with SRFixMBR       3         System requirements       3         Using SRFixMBR       3         SRFixMBR commands       3         About customizing the user interface       3         Format of SRFixMBR.xml       3         Tags and attributes for SRFixMBR.xml       3         Possible attribute values for SRFixMBR.xml       4                                          | 35<br>36<br>36<br>37<br>37<br>38<br>39<br>39<br>42 |

Index

8 | Contents

## Chapter

## Introducing Symantec Ghost Recovery Kit

This chapter includes the following topics:

- About Symantec Ghost Recovery Kit
- Minimum skill set
- Components of Symantec Ghost Recovery Kit
- How the Symantec Ghost Solution Suite Recovery Kit works
- What you can do with Symantec Ghost Recovery Kit
- Where to find more information about Symantec Ghost Solution Suite

#### About Symantec Ghost Recovery Kit

Symantec Ghost Recovery Kit is a suite of tools designed for original equipment manufacturers (OEMs) and value-added resellers (VARs). It adds tools and functionality to the applications included in Symantec Ghost Solution Suite.

Symantec Ghost Recovery Kit includes the following tools:

- GhostOEM (DOS version)
- GhostOEM32
- PQIDeploy (DOS version)
- PQIDeploy32
- SRFixMbr

Used in conjunction with the Recovery Kit, Symantec Ghost Solution Suite can provide a fully automated PC management solution for your network environment.

#### Minimum skill set

Symantec Ghost Recovery Kit is designed to be used by a skilled configuration engineer or a user with a similar skill set.

To work with the examples in this guide, you must be capable of the following tasks:

- Using basic DOS tools, batch files, and boot files For example, edit, Autoexec.bat, and Config.sys.
- Working with basic disk geometry and partition types
- Working with partition and disk configuration tools for creating, deleting, hiding, and activating partitions
   For example, FDisk, Format, and GDisk.
- Creating and booting a boot floppy disk
- Creating and booting a hard disk partition

The following skills are required if you intend to customize Symantec Ghost Recovery Kit:

- Knowledge of master boot sector and basic computer start process
- Ability to work with XML

Table 1-1

#### **Components of Symantec Ghost Recovery Kit**

Table 1-1 describes the products and utilities in the Recovery Kit.

Recovery Kit components

|            | ······································                                                                                                    |
|------------|----------------------------------------------------------------------------------------------------|
| Component  | Description                                                                                                    |
| GhostOEM   | GhostOEM is a read-only version of the Symantec Ghost DOS<br>executable designed specifically for use as a disaster-recovery or<br>image-restore solution for end-users. GhostOEM is a compliment to<br>the full-featured version of Ghost used to create images in<br>manufacturing, and it includes the ability to customize functionality<br>and the user interface to meet your specific needs. |
| GhostOEM32 | GhostOEM32 is a Win32 version of GhostOEM and is designed to run<br>on Microsoft Windows Preinstallation Environment (WinPE).                                                                                                    |
| PQIDeploy  | PQIDeploy is an OEM version of Symantec ImageCenter that provides<br>restore-only capabilities. It contains the full scripting capabilities that<br>are included in ImageCenter. It does not include any graphical user<br>interface (GUI). All commands are specified in a script command file.                                                                                                    |

| Component                                | Description                                                                                                    |  |
|------------------------------------------|----------------------------------------------------------------------------------------------------|--|
| PQIDeploy32                              | PQIDeploy32 is a Win32 version of PQIDeploy that is designed to run<br>on Microsoft Windows Preinstallation Environment (WinPE). It<br>provides restore-only capabilities.                                                                                                    |  |
| System Recovery<br>Fix MBR<br>(SRFixMBR) | The System Recovery Fix MBR executable installs the Boot Partition<br>Selector in the Master Boot Record (MBR).<br>The Boot Partition Selector requests which partition the end user<br>wants to launch when the computer is booted from the primary hard<br>drive. If no response is made within the timeout interval, then the<br>user partition is launched. Alternatively, the end user can launch the<br>recovery partition. The end user can access the recovery partition<br>only through the Boot Partition Selector. |  |

 Table 1-1
 Recovery Kit components (continued)

## How the Symantec Ghost Solution Suite Recovery Kit works

Using the Recovery Kit you can create a recovery system that lets an end user quickly and simply recover a system or individual files. The recovery system can be accessed from either the hard disk or from CD/DVD.

Figure 1-1 illustrates the flow of the manufacturing process incorporating the recovery system.

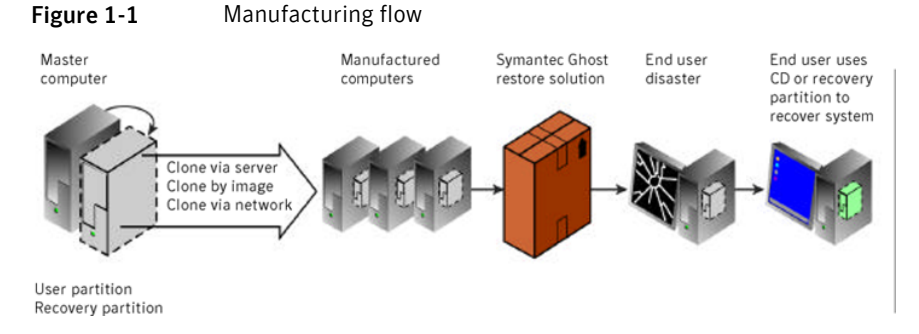

#### About hard disk-based recovery

Using a hard disk-based recovery system, the recovery image file is stored in a hidden recovery partition This lets the end user recover a computer without a boot disk, CD, or DVD. The following overview explains the process.

- Two partitions are created on the master computer, a user partition and a hidden recovery partition. The operating system and all application software are installed in the user partition.
- A recovery image file is created of the user partition.
- The Ghost recovery executable, recovery image file, and application installation files are set up in the recovery partition.
- The master computer is cloned to the manufactured computers.
- If an end user experiences system failure, the computer can be started in the recovery partition and the factory settings can be restored from the recovery image.

Figure 1-2 illustrates an example of the configuration of a manufactured computer including the recovery system.

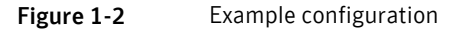

| M User partition:<br>B Operating system<br>Software<br>Drivers<br>SRFixMBR | Recovery partition:<br>Application installation<br>files<br>Patches<br>Recovery client<br>Recovery image |
|----------------------------------------------------------------------------|----------------------------------------------------------------------------------------------------|
|----------------------------------------------------------------------------|----------------------------------------------------------------------------------------------------|

#### About CD/DVD-based recovery

Using a CD/DVD-based recovery system, the recovery image file is stored on a CD or DVD. The following overview explains the process.

- The operating system and all application software is installed on the master computer.
- A recovery image file is created of the user partition using spanning to split the image so that it can be saved to a CD or DVD.
- The recovery client and the recovery image file are saved to a CD or DVD.
- The master computer is cloned to the manufactured computers.
- If an end user experiences system failure, the computer can be started from the CD or DVD and the factory settings restored from the recovery image file.

#### What you can do with Symantec Ghost Recovery Kit

Symantec Ghost Solution Suite Recovery Kit has the following usage:

- As a hard disk- or CD/DVD-based restore solution designed to accompany a new (OEM) computer
- As a restore option for remote corporate employees
- As a Microsoft-endorsed means to restore a computer to its original configuration using BIOS\_locking

Symantec Ghost Solution Suite Recovery Kit lets you do the following:

- Create a recovery system using file-by-file cloning technology
- Store the recovery system on a hard disk or CD
- Customize the recovery system on a hard disk

#### Where to find more information about Symantec Ghost Solution Suite

Table 1-2 lists where you can find further detail, technical specification, and procedural information to help when creating a recovery system.

Table 1-2Further documentation

| Component      | Documentation title                 |  |
|----------------|-------------------------------------|--|
| PQI Deploy     | Symantec DeployCenter User Guide    |  |
| Symantec Ghost | Symantec Ghost Implementation Guide |  |

14 | Introducing Symantec Ghost Recovery Kit Where to find more information about Symantec Ghost Solution Suite

## Chapter

# Creating an image-restore solution

This chapter includes the following topics:

- About creating an image-restore solution
- About creating an image-restore solution with PQIDeploy
- About creating an image-restore solution with GhostOEM

#### About creating an image-restore solution

The Recovery Kit includes read-only executables designed specifically for use as a disaster-recovery or image-restore solution. The executables compliment the full-featured versions of Symantec Ghost and Symantec ImageCenter.

The read-only executables included in the Recovery Kit are as follows:

| GhostOEM.exe   | DOS version of Ghost Recovery           |
|----------------|-----------------------------------------|
| GhostOEM32.exe | Windows version of Ghost Recovery       |
| PQIDplyD.exe   | DOS version of Symantec ImageCenter     |
| PQIDeploy.exe  | Windows version of Symantec ImageCenter |

## About creating an image-restore solution with PQIDeploy

PQIDeploy is command-line driven and is only able to restore .pqi files. The Recovery Kit includes the executable file and the encrypted .rtc file which is not customizable.

The minimum system requirements for using PQIDeploy are listed in the *Symantec DeployCenter User Guide*.

The Symantec imaging tool, PQIDeploy, is a special version of ImageCenter (formerly Drive Image Pro) designed to work in a configuration center or system builder production line. It contains the full ImageCenter scripting capability. It does not include any graphical user interface (GUI). All commands are specified in a script command file. Log and error files can be produced to verify correct operation.

This scripted mode is especially useful where many computers are being configured, as it automates the process and saves time by eliminating the need for user intervention.

The PQIDeploy system consists of the following programs:

- PQIDplyD.exe (for DOS)
- PQIDeploy.exe (for Windows PE)

PQIDeploy scripting has been enhanced so that you can run the same scripts in ImageCenter or PQIDeploy without making modifications.

Use of PQIDeploy is not documented in this guide. For more information on using PQIDeploy, see the *Symantec DeployCenter User Guide*.

## About creating an image-restore solution with GhostOEM

**Note:** All documentation for GhostOEM applies to GhostOEM32 unless noted otherwise.

The preparation of an image-restore solution has many steps and requires validation along the way. This overview lists the steps required to prepare an image-restore solution.

The system requirements for using Symantec Ghost are listed in the *Symantec Ghost Implementation Guide*.

When distributing Ghost ensure the following:

- Distribute GhostOEM.exe, not Ghost.exe which is used to create images.
- The GhostOEM.exe program on the master is not ready for distribution as received. It needs to be registered, customized and renamed before duplication.

#### To create an image-restore solution with GhostOEM

- 1 Create an image of the target computer with Symantec Ghost 11 (Ghost.exe supplied in Symantec Ghost Solution Suite not GhostOEM.exe), locking the image to your computer (if using the image as Microsoft OEM Media).
- 2 Register GhostOEM.

You do not have to register the Win32 version of GhostOEM.

- **3** Customize GhostOEM as desired.
- 4 Rename GhostOEM.

For example, Restore.exe.

- 5 Create a DOS batch file to guide the user through restore functions.
- **6** Copy your image, the modified and renamed GhostOEM executable, and the batch file to the target destination (hard drive or CD).
- **7** Test the restore image.

#### About creating a Ghost image

To create an image, use Ghost.exe from Symantec Ghost 11, available in Symantec Ghost Solution Suite. The Ghost executable has many command line parameters to assist you in automating the creation of disk or partition images.

For information on creating Ghost images, refer to the Symantec Ghost Solution Suite documentation.

#### BIOS Locking GhostOEM to your computers

If you are a computer manufacturer and want to use the Ghost image as CD-based Windows recovery media, Ghost fully supports BIOS locking as required by Microsoft.

Until recently, computer manufacturers have been required to bundle the Microsoft Media Pack with all systems that include a Microsoft Operating System. In an effort to reduce piracy, while providing more flexibility to its OEM partners, Microsoft has changed this requirement. With this change, Original Equipment Manufacturers (OEMs) now have the choice of the following options:

- Ship recovery media on CD, as long as the recovery media includes a "BIOS-Lock" utility that ensures that the software can only be restored to a specific PC
- Ship hard-drive based recovery solutions
- Do not ship a recovery media

In January 2000, Microsoft published the *Windows Operating System and OEM Custom Recovery Resource Guide*. By April 2000, all OEMs were required to ship with either a CD or hard drive based solution.

Symantec Ghost has been listed within the Resource Guide as a provider of both CD and hard drive based recovery solutions. The following solutions are available:

| Hard drive<br>solution | Symantec Ghost OEM allows the recovery image to be placed in a visible or hidden partition on the hard drive, thus eliminating the need for a recovery CD.                                                                                                    |
|------------------------|----------------------------------------------------------------------------------------------------|
| CD-Based solution      | Symantec Ghost provides an image-lock solution that lets an OEM<br>add the ability to lock an image to a specific computer, product type,<br>or product line. By using this feature, OEMs can comply with the new<br>Microsoft regulations without a significant impact on the current<br>manufacturing or support process. |

This overview lists the steps in a CD-based Image-Lock solution.

#### To execute the CD-based Image-Lock solution

- 1 The user inserts the recovery media and restarts the computer.
- 2 The Image-Lock solution checks to see if the pre-defined strings are correct.
- **3** One of the following options is executed:

| If the strings<br>match     | Setup.exe and other recovery programs are launched. The user<br>can proceed with the system recovery and can launch recovery<br>applications. |
|-----------------------------|----------------------------------------------------------------------------------------------------|
| If the strings do not match | A message is displayed indicating that the media will not function<br>on that computer.                                                       |

#### Locking the image

When Ghost locks an image, it obtains a string corresponding to the specified lock type. Ghost then generates a unique number based on the string and stores this in the image file along with the lock type.

When restoring the image, Ghost sees that the image has been locked, obtains the string matching the stored lock type, generates the unique number and compares it with the number stored in the image. If the numbers are equal, Ghost restores the image, if they are not equal, Ghost exits.

Lock strings are obtained from the system BIOS and Pentium chip, if present. Table 2-1 lists the supported lock types, additional types can be added on request:

| Туре | Based on                                                                                |
|------|-----------------------------------------------------------------------------------------|
| М    | System Management BIOS System Information Structure (Type 1)<br>Manufacturer field.     |
| Р    | System Management BIOS System Information Structure (Type 1)<br>Product Name field.     |
| V    | System Management BIOS System Information Structure (Type 1)<br>Version field.          |
| S    | System Management BIOS System Information Structure (Type 1)<br>Serial Number field.    |
| U    | System Management BIOS System Information Structure (Type 1)<br>Hex dump of UUID field. |
| С    | Strings from type M and P concatenated                                                  |
| Ι    | Hex dump of the Pentium 3 processor Id if it is available                               |

Table 2-1Supported lock types

There are several steps in the process of locking a Ghost image to a set of computers.

#### To lock a Ghost image

**1** Set up the template computer to be imaged.

The template computer must be one of the set of computers to which the image is to be locked.

2 On the template computer, at the command line, type the following and press **Enter**:

ghost.exe -lockinfo

The -lockinfo switch displays information stored in the BIOS, or the Pentium 3 processor ID if it is available, and the corresponding type code.

3 Select a locktype parameter.

To define a set of computers, choose a lock type such that all target computers will have the same value as the template computer for that lock type chosen. For example, to define a set of computers to be all of those with the value "XYZ Manufacturer" in the manufacturer key of the BIOS, choose lock type M.

See Table 2-1 on page 19.

**4** From the command line, type:

ghost.exe -locktype=type where type is the lock type.

For example, the following command line locks any images created to the set of computers that have the same product name as the template computer:

ghost.exe -locktype=P

**Note:** The -locktype switch is valid only for that session when the executable is run. Run Ghost with the -locktype switch each time that a locked image is to be created.

**5** Once you have locked the image to a computer test the restore functionality on a targeted set of computers to ensure the locking is working correctly.

#### Registering GhostOEM.exe

When you run GhostOEM the first time, you will be prompted for registration information. You do not have to register GhostOEM32. This information is used to personalize GhostOEM and will appear in the Splash and About screens. Once this information is entered, it is written into the executable and cannot be changed. If you make a mistake, or wish to change this information, repeat the process below.

#### To register GhostOEM.exe

- 1 Copy GhostOEM.exe from the distribution disk to a folder on your local disk.
- **2** At the command line, type the following to remove the read-only attribute from GhostOEM.exe:

Attrib.exe -r/s

3 At the command line, to start Ghost, type GhostOEM.exe.

**4** The first time that you run Ghost you are prompted to complete the following fields:

| Name     | Type the name of an authorized user |
|----------|-------------------------------------|
| Company  | Type the name of your company.      |
| Licenses | Туре 1.                             |

#### 5 Press Enter.

This creates Ghost.env, the Symantec Ghost environment file.

#### **Customizing GhostOEM**

GhostOEM can be branded and customized extensively. Menus and title bars can be changed, Symantec logos can be removed and your logo can be added.

All of the changes can be performed through a configuration file, Ghost.oem, or command line switches. The simplest way is to create the configuration file.

**Note:** Ghost.oem and Ghost.bmp should not be distributed, all changes are contained in the renamed executable.

#### To customize GhostOEM using a configuration file

1 In a text editor create a plain text file to reflect your branding preferences and save it as Ghost.oem

See "Example of a Ghost.oem file" on page 24.

2 If required, create a logo and save it as Ghost.BMP.

See "Logo bitmap specifications" on page 22.

**3** Save Ghost.oem and Ghost.bmp in the same location as GhostOEM.exe.

4 At the command line, type GhostOEM.exe -oemfile to add the branding information and logo.

The following message displays:

OEM data successfully imported

Ghost successfully registered

**5** Do one of the following:

| Revise the branding details                          | Repeat steps 1 through 4.                                                |
|------------------------------------------------------|--------------------------------------------------------------------------|
| Undo the branding details                            | At the command line, type GhostOEM.exe<br>-oemdefault.                   |
| Save the branding details to the restore executable. | Rename GhostOEM.exe.                                                     |
|                                                      | For example, Restore.exe.                                                |
|                                                      | The rename must be done to prevent a user from modifying the executable. |

#### Logo bitmap specifications

The bitmap image must conform to the following specifications:

| Maximum height | 30 pixels               |
|----------------|-------------------------|
| Maximum width  | 128 pixels              |
| Color depth    | 8-bit (256 colors only) |

Ghost.BMP must be saved as an 8-bit BMP file however you can only use the 16 colors defined by the Ghost palette.

Table 2-2 lists the Ghost palette.

| Ghost palette |
|---------------|
|               |
|               |

| Color | RGB         |
|-------|-------------|
| 1     | 0,0,0       |
| 2     | 57,57,57    |
| 3     | 98,98,98    |
| 4     | 116,116,116 |

|                                                                      | · · · · ·   |
|----------------------------------------------------------------------|-------------|
| Color                                                                | RGB         |
| 5                                                                    | 132,132,132 |
| 6                                                                    | 149,149,149 |
| 7                                                                    | 0,0,255     |
| Color 7 is the Ghost<br>transparent color, it won't be<br>displayed. |             |
| 8                                                                    | 206,206,206 |
| 9                                                                    | 255,255,255 |
| 10                                                                   | 255,169,151 |
| 11                                                                   | 59,103,162  |
| 12                                                                   | 0,134,255   |
| 13                                                                   | 176,0,4     |
| 14                                                                   | 176,160,144 |
| 15                                                                   | 255,255,0   |
| 16                                                                   | 182,182,182 |

Table 2-2Ghost palette (continued)

#### **Insert Next Media Bitmap Specifications**

OEM manufacturers delivering the Ghost recovery solution to the DBCS markets can find it useful to run executable in the quiet mode. Since GhostOEM cannot be localized for those markets, running it in the quiet mode is useful for it only displays the progress bar on the screen with no options. The only intervention that might be required from the user is to insert the next media if the image they are creating or restoring is spanned.

To cater for this situation, -oemspan switch has been provided in GhostOEM.exe. This switch allows OEM manufacturers to display localized DBCS text by providing the bitmap of the "Insert next media" dialog box.

Bitmap image must conform to the following specifications:

| Height | 100 pixels |
|--------|------------|
| Width  | 350 pixels |

Color depth

The following must be applied to the bitmap:

8

- You must name the bitmap span.bmp and save it in the same location as Ghost.
- You can edit the existing span.bmp image supplied in the OEM kit and, using programs like Microsoft Paint, provide the appropriate title, message text and button options.
- You can modify the provided span.bmp with the button borders left untouched. The button on the right is "Cancel" and the button on the left is "OK".

Unlike OEM logo bitmap which gets appended to the executable, span.bmp is too large to be incorporated in the executable. To have a customized Insert next media dialog box displayed when running the GhostOEM executable, GhostOEM.exe must be run with -oemspan switch and the modified span.bmp bitmap must be present in the same folder as GhostOEM.exe when the executable is run.

#### **Customizing GhostOEM32**

When customizing GhostOEM32 you must use the switch -envexe in conjunction with other OEM customization switches.

The syntax for this switch is as follows:

-envexe=fullpath

where fullpath is the full path of a copy of GhostOEM32.exe that is not currently running. GhostOEM32.exe has to be the last part in the named file path.

For example:

GhostOEM32 -envexe=c:\folder\GhostOEM32.exe -oemfile

#### Example of a Ghost.oem file

This is the content of the sample Ghost.oem file included on the Symantec Ghost Solution Suite CD.

| ProductName | XYZ Company Backup Tool                 |
|-------------|-----------------------------------------|
| Copyright   | Copyright ©) XYZ & Symantec Corp. 2000. |
| Version     | 1.0.1.                                  |
| Vendor      | XYZ Company                             |
| CompanyName | : XYZ Company                           |

| E-mail            | http://www.xyz-company.com                  |
|-------------------|---------------------------------------------|
| Support           | Toll-free 0110-0000-0000 between 9-17h CET  |
| ErrorFilename     | XYZCOMP.ERR                                 |
| DisplayOEMLogo    | Υ                                           |
| RemoveLogo        | NONE                                        |
| DisplaySpanWindow | Ν                                           |
| LockMsg           | This image is only valid for XYZ computers. |

When creating or modifying a Ghost.oem file, have at least one space or tab character, colon and another space character placed between the setting variable and its value.

You can specify just certain values by removing the rest of the settings from the file. The following specifies just the product name, version, and a custom logo:

| ProductName    | XYZ Company Backup Tool |
|----------------|-------------------------|
| Version        | 1.0.1.                  |
| DisplayOEMLogo | Y                       |

#### Applying OEM changes to Ghost

You can apply the information supplied in the Ghost.oem configuration file to the GhostOEM executable in the following ways:

| Use the command line                                                                                         | GhostOEM.exe -oemfile                                                      |
|----------------------------------------------------------------------------------------------------|----------------------------------------------------------------------------|
| Apply specific information<br>on a one-by-one basis using<br>the designated command-line<br>switches         | GhostOEM.exe -oempname="XYZ Company Backup Tool"<br>-oemlogo -oemver=1.0.1 |
| Apply selected changes<br>through a combination of<br>Ghost.oem file settings and<br>command-line parameters | GhostOEM.exe -oemfile -oemlogo -oemver=1.0.1                               |

To undo the changes that were made applying the -oemdefault switch which resets the GUI to the standard Ghost settings:

GhostOEM.exe -oemdefault

#### **Customization switches**

Table 2-3 lists the switches that can be used on the command line or in the Ghost.oem configuration file. These switches are only valid for GhostOEM.exe and will have no effect after renaming the file.

| Switch    | Ghost.oem   | Description of switch/setting                                                | Maximum<br>Text Length |
|-----------|-------------|------------------------------------------------------------------------------|------------------------|
| oempname  | ProductName | Product name displayed in the Title bar<br>and About box                     | 24                     |
|           |             | For example:                                                                 |                        |
|           |             | -oempname="XYZ Company Backup<br>Tool                                        |                        |
| oemcprght | Copyright   | Copyright information displayed in the<br>Title bar and About box            | 60                     |
|           |             | For example:                                                                 |                        |
|           |             | -oemcprght=<br>"Copyright_XYZ_Corp2000."                                     |                        |
| oemver    | Version     | Version number displayed appended to the product name in the Title bar       | 24                     |
|           |             | For example:                                                                 |                        |
|           |             | -oemver=1.0.1                                                                |                        |
| oemvendor | Vendor      | Vendor name displayed as<br>Manufacturer in the About box                    | 28                     |
|           |             | For example:                                                                 |                        |
|           |             | -oemvendor="XYZ Company                                                      |                        |
| oemcomp   | CompanyName | Company name - displayed on Menu                                             | 18                     |
|           |             | For example:                                                                 |                        |
|           |             | -oemcomp="XYZ Company                                                        |                        |
| oememail  | E-mail      | E-mail address or web page displayed in selected error message dialog boxes. | 32                     |
|           |             | For example:                                                                 |                        |
|           |             | -oememail=<br>http://www.xyz-company.com                                     |                        |

Table 2-3Customization switches

| Switch    | Ghost.oem      | Description of switch/setting                                                                                               | Maximum<br>Text Length |
|-----------|----------------|----------------------------------------------------------------------------------------------------|------------------------|
| oemsupprt | Support        | Customer support information,<br>typically a phone number. Displayed in<br>selected error message dialog boxes.             | 50                     |
|           |                | For example:                                                                                                    |                        |
|           |                | -oemsupprt=Toll-free 0110-0000-0000                                                                                         |                        |
| oemerrf   | ErrorFilename  | Name of error file created when<br>program generates an error. If not<br>changed, the default name GHOST.ERR<br>is be used. | 12                     |
|           |                | For example:                                                                                                    |                        |
|           |                | -oemerrf=xyz.err                                                                                                    |                        |
| oemremove | RemoveLogo     | Removes one or more logos in the GUI.<br>Valid parameters for this switch are:                                              |                        |
|           |                | -oemremove=none                                                                                                    |                        |
|           |                | None of the existing logos (Symantec,<br>Ghost, animations) are removed                                                     |                        |
|           |                | -oemremove=all                                                                                                    |                        |
|           |                | Removes all existing logos (Symantec,<br>Ghost, animations)                                                                 |                        |
|           |                | -oemremove=sym                                                                                                    |                        |
|           |                | Removes the Symantec logo                                                                                                   |                        |
|           |                | -oemremove=ghost                                                                                                    |                        |
|           |                | Removes the Ghost logo                                                                                                    |                        |
|           |                | -oemremove=anim                                                                                                    |                        |
|           |                | Removes animations (during connection hold ups)                                                                             |                        |
|           |                | -oemremove=oem                                                                                                    |                        |
|           |                | Removes the OEM logo, and restores all the standard Ghost graphics                                                          |                        |
| oemlogo   | DisplayOEMLogo | Compiles Ghost.bmp into an executable<br>and display. Displayed on main<br>program background                               |                        |

**Table 2-3**Customization switches (continued)

| Switch     | Ghost.oem         | Description of switch/setting                                                                        | Maximum<br>Text Length |
|------------|-------------------|----------------------------------------------------------------------------------------------------|------------------------|
| oemdefault |                   | Reverts ghostoem to standard unbranded state.                                                        |                        |
| oemfile    |                   | Reads the settings from the Ghost.oem file.                                                          |                        |
| oemspan    | DisplaySpanWindow | Displays customized Insert next media dialog box.                                                    |                        |
| oemlockmsg | LockMsg           | Message displayed when an attempt is<br>made to restore a BIOS-locked image<br>on an invalid machine | 200                    |
|            |                   | For example:<br>-oemlockmsg="This image is can only<br>be restored on XYZ machines"                  |                        |

**Table 2-3**Customization switches (continued)

If you want spaces in your displayed text strings when entering information at the command line, text must either be enclosed in quotes, or use an underscore character in place of the space. This is not a requirement for text used in the Ghost.oem configuration file.

The following examples both produce the same result:

- Ghostoem.exe -oempname="XYZ Company Backup Tool"
- Ghostoem.exe -oempname=XYZ\_Company\_Backup\_Tool

**Note:** E-mail and Support settings information appear only on a few error message dialog boxes (not on all of them), so you should provide this information in one of the settings that appear on the about box.

#### Restoring with command line switches

After you have customized and renamed GhostOEM.exe, it can be used to restore Ghost image files. There are many command line options to automate the restore process; just a few are discussed below. For a complete list, refer to the *Symantec Ghost Implementation Guide*.

The essential command is -clone. Table 2-4 lists several parameters that must be used with -clone

| Syntax                        | Description                                                                                                    |
|-------------------------------|----------------------------------------------------------------------------------------------------|
| mode=restore (or<br>prestore) | The mode parameter tells Ghost to either restore the whole<br>image (restore) or a selected partition of the image (prestore)                                                                                                    |
| src=filename.img (:#)         | The src (source) parameter tells Ghost where the file is to<br>restore. You can name your image files with any extension,<br>however the Ghost UI recognizes only .gho file by default. The<br>optional :# parameter indicates the source partition number in<br>a multi partition image file. |
| dst=1 (or 1:1, etc.)          | The dst (destination) parameter tells Ghost where to restore the<br>image or partition. The first number is the disk number<br>(beginning with 1), the second number is the partition number<br>(beginning with 1).                                                                            |

Table 2-4Clone command parameters

#### Table 2-5 lists other useful commands

Table 2-5Clone command optional switches

| Switch  | Description                                                                                                  |
|---------|----------------------------------------------------------------------------------------------------|
| -batch  | Suppresses error and abort messages in the UI waiting for user acknowledgment.                               |
| -chkimg | Checks the integrity of the image file indicated by file name.                                               |
| -h      | Display help on switches.                                                                                    |
| -quiet  | Displays only the Progress indicator in the UI. Suppresses the Statistics and Details display.               |
| -rb     | Forces automatic reboot after completion in batch mode                                                       |
| -sure   | Used in conjunction with -clone to avoid the final proceed prompt. Not needed when using the -batch command. |

Table 2-6 lists some examples of command-line operations. In these examples, d GhostOEM.exe has been renamed to Restore.exe and the image file is named Filename.img on the CD drive mapped to E:

Table 2-6Command-line operations

| Command line                            | Description                                                         |
|-----------------------------------------|---------------------------------------------------------------------|
| Restore.exe -chkimg,<br>e:\filename.img | The command checks the integrity of the disk image file on drive E: |

| Command line                                                                         | Description                                                                                                    |
|--------------------------------------------------------------------------------------|----------------------------------------------------------------------------------------------------|
| Restore.exe -clone,<br>mode=restore,<br>src=e:\filename.img,<br>dst=1 -sure -rb      | The command restores the disk image file from drive E: onto<br>drive one on the local computer. It does not prompt if OK to<br>proceed, but displays error dialogs, statistics and details in the<br>user interface. The computer is rebooted when the operation<br>complete.   |
| Restore.exe -clone,<br>pmode=restore,<br>src=e:\filename.img:1,<br>dst=1:1           | The command restores the first partition of the multi-partition<br>disk image file from drive E: onto the first partition of drive one<br>on the local computer. It provides full user interaction and error<br>dialogs.                                                        |
| Restore.exe -clone,<br>pmode=restore,<br>src=e:\filename.img,<br>dst=1 -batch -quiet | The command restores the disk image file from drive E: onto<br>drive one on the local computer. The program does not display<br>errors or the statistics and details information. Use this<br>command-line in a batch file that traps errors and prompts the<br>user to reboot. |

Table 2-6Command-line operations (continued)

#### Creating a DOS batch file

Your Ghost-based OEM image-restore solution may include a DOS batch file. This file is usually run from a floppy boot disk that restores the factory image from CD or a hidden partition on the hard drive.

There are a number of reasons for using a batch file as follows:

- To present appropriate warnings that the hard drive will be overwritten
- To check the integrity of the image before restoring
- To insulate the end user from the Ghost UI
- To automatically launch a restore menu from a bootable floppy or CD

When used as a disaster or hard drive recovery tool, GhostOEM is best run out of one or more batch files. This insulates the end-user from the UI and reduces the chance of error.

A restore batch file can be simple or complex, ranging from launching the program with parameters to a colorful ANSI menuing system. The following example provides the user with a simple menu and checks the integrity of the image file before restoring.

@echo off

cls

### Creating an image-restore solution 31 About creating an image-restore solution with GhostOEM

| echo.                                  |                                                  |
|----------------------------------------|--------------------------------------------------|
| echo.                                  | XYZ Company Backup Tool, version 1.0.1           |
| echo.                                  | Copyright ©) 2005 XYZ Company and Symantec Corp. |
| echo.                                  |                                                  |
| echo.                                  |                                                  |
| echo.                                  |                                                  |
| echo.                                  |                                                  |
| echo.                                  |                                                  |
| echo.                                  |                                                  |
| echo.                                  |                                                  |
| echo.                                  |                                                  |
| echo Please choose<br>an option below: |                                                  |
| echo.                                  |                                                  |
| echo 1. Restore<br>hard drive          |                                                  |
| echo 2. Exit<br>program                |                                                  |
| Choice /c:12                           |                                                  |
| if errorlevel 2 goto<br>exit_program   |                                                  |
| cls                                    |                                                  |
| echo.                                  |                                                  |
| echo.                                  | XYZ Company Backup Tool, version 1.0.1           |
| echo.                                  | Copyright ©) 2000 XYZ Company and Symantec Corp. |
| echo.                                  |                                                  |
| echo.                                  | === Warning! ===                                 |
| echo.                                  | Restoring the hard drive image will              |
| echo.                                  | erase all data on the entire drive.              |

Proceed only if you have saved all echo. echo. recoverable personal data. echo. echo. echo Please choose an option below: echo. echo 1. Continue to restore hard drive echo 2. Exit program Choice /c:12 if errorlevel 2 goto exit\_program restore -chkimg,filename.img -batch -quiet >null if errorlevel 1 goto failed echo XYZ Company Backup Tool, version 1.0.1 status: echo. echo The image integrity check was successful. Now restoring factory image... restore.exe -clone,mode=prestore,src=filename.img:1,dst=1:1 -batch -quiet >null if errorlevel 1 goto problem echo XYZ Company Backup Tool, version 1.0.1 status: echo. echo Drive restore was successful. Please remove your CD and reboot your system. goto exit program :failed echo. echo. echo -----== Warning! ===------

| echo              | The image integrity check failed, your system was not restored |
|-------------------|----------------------------------------------------------------|
| echo              | Contact XYZ Company Product Support Services at (800) 555-1212 |
| goto exit_program |                                                                |
| :problem          |                                                                |
| echo.             |                                                                |
| echo.             |                                                                |
| echo              | Warning! ===                                                   |
| echo              | A problem was encountered restoring the factory drive image.   |
| echo              | Contact XYZ Company Product Support Services at (800) 555-1212 |
| goto exit_program |                                                                |
| :exit_program     |                                                                |
| echo.             |                                                                |

34 | Creating an image-restore solution About creating an image-restore solution with GhostOEM

## Chapter

## Installing the Boot Partition Selector using SRFixMBR

This chapter includes the following topics:

- About the Boot Partition Selector and SRFixMBR
- Files included with SRFixMBR
- System requirements
- Using SRFixMBR
- About customizing the user interface

#### About the Boot Partition Selector and SRFixMBR

The Boot Partition Selector is an application that is installed using SRFixMBR. The Boot Partition Selector requests which partition the end user wants to launch when the computer is booted from the primary hard drive. If no response is made within the timeout interval, then the user partition is launched. Alternatively, the end user can launch the recovery partition. The end user can access the recovery partition only through the Boot Partition Selector.

The Boot Partition Selector can be customized. Any modifications to the example Boot Partition Selector must fit in the MBR of the manufactured computer.

#### Files included with SRFixMBR

The following files are included with SRFixMBR:

SRFixMBR.exe System Recovery Fix MBR executable (Win32-based)

SRFixMBR.xml Sample XML file for System Recovery Fix MBR

These files must be copied to the user partition. The root directory is C:\Program Files\OEM\SRFixMBR, or another location that is suitable for your configuration.

#### System requirements

SRFixMBR can be executed from the following operating systems:

- Microsoft Windows 2000
- Microsoft Windows XP (all service packs)
- Microsoft Windows 2003 Server (all service packs)
- Microsoft WinPE (all versions)
- Microsoft Vista Windows Business/Enterprise/Ultimate

SRFixMBR can designate user and recovery partitions on the following operating systems:

- PCDOS
- MSDOS
- Microsoft WinPE
- Microsoft Vista/XP/2003 Server/2000

#### Using SRFixMBR

SRFixMBR is a command-line driven tool. Type the command name at the command line with some arguments following.

For example: SRFixMBR /[arguments]

Arguments are preceded by either a slash (/) or a hyphen (-).

These arguments may be as follows:

- Application commands with parameters. These parameters may be categorized as required or optional.
- Specified no matter what the application command is.

Arguments and parameters may have more than one name. These other names are called aliases.

#### SRFixMBR commands

The following command line text provides an overview of the use of SRFixMBR command-line:

SRFixMBR /help [/command] SRFixMBR /version SRFixMBR /batch

SRFixMBR restores the Master Boot Record to its as-shipped state.

Use SRFixMBR /help with a command to provide short help on the arguments for that command.

Table 3-1 lists the SRFixMBR command and parameters.

| Command  | Description                                                                                                    |
|----------|----------------------------------------------------------------------------------------------------|
| SRFixMBR | The SRFixMBR command writes the Boot Partition Selector into the<br>Master Boot Record (MBR). The disk signature, partition table, and<br>active partition are not changed. Use an application such as FDisk or<br>GDisk to change the active partition. |
| Version  | The SRFixMBR /version command displays the current version number of the application.                                                                                                    |
|          | For example:                                                                                                    |
|          | SRFixMBR /version                                                                                                    |
|          | Copyright ©) 1998-2006 Symantec Corp. All rights reserved.                                                                                                    |
|          | Version: 11.0.0.1470                                                                                                    |
| Batch    | The SRFixMBR /batch command can be used with other commands<br>to run SRFixMBR from a batch file. If specified, each prompt will be<br>answered with a default response, such as Y or N. No user input is<br>needed.                                     |

 Table 3-1
 SRFixMBR command parameters

#### About customizing the user interface

Using XML files, you can customize SRFixMBR.

The following settings can be customized:

- The user interface
- Command line

- Error messages
- Information messages
- Function settings
- Application features available to the end user

#### Format of SRFixMBR.xml

This is the basic format of SRFixMBR.xml.

See "Tags and attributes for SRFixMBR.xml" on page 39.

```
<srfixmbr>
<abort-server>
  <messages>
    <message>
    </message>
  </messages>
</abort-server>
<command-line>
  <messages>
    <message>
    </message>
  </messages>
</command-line>
  <console-input>
    . . .
    <settings>
      <setting id="yes-keys" value="Yy"/>
      <setting id="no-keys" value="Nn"/>
    </settings>
  </console-input>
<console>
  <messages>
    <message id="some-unique-id">
    Some text for this message
    </message>
  </messages>
</console>
<cmd-line-arguments>
  <cmd-line name="help">
    <optional name = "version"/>
    <help>Displays some help</help>
    <usage> /help [/command] </usage>
```

```
</cmd-line>
 <cmd-line-alias name="help" alias= "?"/>
 <common-arguments>
    <optional name="batch"/>
 </common-arguments>
</cmd-line-arguments>
<restore-mbr>
 <messages>
 <message>
    </message>
 </messages>
 <settings>
    <!--Timeout -->
    <setting id="timeout" value="182"/>
    . . .
 </settings>
</restore-mbr>
</srfixmbr>
```

#### Tags and attributes for SRFixMBR.xml

Table 3-2 lists the tags and attributes for SRFixMBR.xml. For each attribute, a list of possible values is provided.

Listed attributes are required unless indicated otherwise.

See "Possible attribute values for SRFixMBR.xml" on page 42.

#### Example SRFixMBR.xml

This is an example of the <restore-mbr> section of SRFixMBR.xml.

```
<restore-mbr>
<messages>
<message id="confirm">
Are you sure that you wish to restore the Master Boot Record?
</message>
<message id="cmd-line-confirm"><!--
-->Master Boot Record is about to be overwritten. Are you sure (Y/N)?
</message>
<message id="success"><!--
```

```
-->Master Boot Record has been successfully restored.
</message>
<message id="no-changes-have-been-made"><!--
-->No changes have been made to the Master Boot Record.
</message>
<message id="disk-access-denied"><!--
-->Disk access has been denied in the current context.
</message>
<message id="invalid-target-disk-id"><!--
-->Error restoring Master Boot Record: Invalid target disk number.
</message>
<!-- invalid-xml-default %0 is replaced by a setting id eg. timeout -->
<message id="invalid-xml-defaults"><!--
-->Invalid XML Master Boot Record default setting: %0.
</message>
<!-- Invalid method for identifying recovery partition -->
<message id="invalid-recovery-partition-identification-scheme"><!--</pre>
-->You can specify only either a combination of
"partition-identity-type" and "partition-boot-type" or a combination of
"recovery-partition-index" and "user-partition-index".
</message>
<!-- invalid-partition-index -->
<message id="invalid-partition-index"><!--
-->%0 can only be between 1 and 4 inclusive.
</message>
<!-- error-same-value -->
<message id="error-same-value"><!--
-->%0 cannot be the same as %1.
</message>
<!-- no-partition-settings -->
<message id="no-partition-settings"><!--
-->The recovery partition has not been specified. Use either a
combination of "partition-identity-type" and "partition-boot-type" or a
combination of "recovery-partition-index" and "user-partition-index".
</message>
```

```
<!-- no-partition-settings -->
<message id="prompt-length-exceeded"><!--
-->Prompt length for the specified recovery scheme
cannot exceed %0 bytes.
</message>
</messages>
<settings>
<!-- Timeout - note: clock ticks approx 18 times/sec.
                    - 18.2 == 1 sec. -->
 <setting id="timeout" value="182"/>
<!-- Diagnostic partition index - from 1 to 4 (decimal) -->
<setting id="recovery-partition-index" value="2"/>
<!-- User partition index - from 1 to 4 (decimal)
                   NOTE: Should not be same as diagnostic -->
<setting id="user-partition-index" value="1"/>
<!-- Partition boot type - the diagnostic partition type
                   when it is being activated -->
<setting id="partition-boot-type" value="12"/>
<!-- Partition identity type - the normal diagnostic
                  partition type when it is not activated -->
<setting id="partition-identity-type" value="28"/>
<!-- Prompt (max 70 bytes) -->
 <setting id="prompt" value="Press F3 to boot into
                   recovery mode..."/>
<!-- Activation key (decimal) eg. F2 == 60 -->
<setting id="activation-key" value="61"/>
<!-- Target disk id (first disk == 1) -->
<setting id="target-disk-id" value="1"/>
</settings>
</restore-mbr>
```

#### Possible attribute values for SRFixMBR.xml

Table 3-2 lists the possible values for attributes.

| Тад              | Attributes | Usage                                                                                                    | Description                                                                                                    |
|------------------|------------|----------------------------------------------------------------------------------------------------|----------------------------------------------------------------------------------------------------|
| srfixmbr         | None       | <srfixmbr><br/> (all tags)<br/></srfixmbr>                                                                      | This tag is the root node that<br>contains all the tags that are<br>interpreted by and that relate to<br>the SRFixMBR application.                                      |
| abort-server     | None       | <abort-server><br/><messages><br/><message><br/><br/>/message&gt;<br/></message></messages><br/></abort-server> | This tag contains a list of<br><message> tags for messages<br/>relating to error conditions.</message>                                                                  |
| console-messages | None       | <console><br/><messages><br/><message><br/><br/></message><br/></messages><br/></console>                       | This tag contains the full list of<br>messages that are intended for<br>display in the console. These<br>messages are defined by a list of<br><message> tags.</message> |

#### Table 3-2SRFixMBR.xml tags and attributes

| Tag           | Attributes | Usage                                                                                                    | Description                                                                                                    |
|---------------|------------|----------------------------------------------------------------------------------------------------|----------------------------------------------------------------------------------------------------|
| message       | id         | <message<br>id="arguments"&gt;<br/>Arguments:<br/><br/><message id="&lt;br">"no-action-specified"&gt;<!--<br-->&gt;No action was<br/>specified on the<br/>command line<br/></message><br/><message id="&lt;br">"missing-cmd-<br/>line-parameter"&gt;<br/>Missing parameter for<br/>command line<br/>argument:<br/>%0(=_missing_)<br/></message></message<br> | This tag consists of text only. All<br>markup is ignored except for<br>hard breaks. To remove<br>unwanted white space, use<br>commenting. The <message id=""><br/>tag identifies each message and<br/>must be unique. In an XML file,<br/>these tags are grouped according<br/>to function.<br/>For example:<br/>"Messages relating to errors<br/>during command line parsing"<br/>and "Messages relating Restore<br/>MBR use case."<br/>The parameters %0 and %1 can<br/>be passed by the SRFixMBR<br/>application parameter. %2<br/>corresponds to the name of the<br/>XML file (SRFixMBR.xml).</message> |
| console-input | None       | <console-input><br/><messages><br/><br/></messages><br/><settings><br/><setting></setting><br/></settings><br/></console-input>                                                                                                    | This tag defines the console input<br>configuration.                                                                                                    |

Table 3-2SRFixMBR.xml tags and attributes (continued)

44 | Installing the Boot Partition Selector using SRFixMBR About customizing the user interface

| Тад                | Attributes                      | Usage                                                                                                    | Description                                                                                                    |
|--------------------|---------------------------------|----------------------------------------------------------------------------------------------------|----------------------------------------------------------------------------------------------------|
| and-line-arguments | None                            | <cmd-line-arguments><br/><cmd-line><br/><br/></cmd-line><br/><argument><br/><br/></argument><br/></cmd-line-arguments>                              | This tag contains other tags that<br>pertain to the command line<br>arguments, help text, and<br>expected parameters and options.<br>These are either <cmd-line> tags<br/>or <argument> tags.</argument></cmd-line> |
| cmd-line           | name<br>parameter<br>(optional) | <cmd-line<br>name="description"<br/>parameter="required"&gt;<br/><help> </help><br/></cmd-line<br>                                                  | This tag defines the argument<br>that is passed to a particular<br>command that has already been<br>defined in a <cmd-line> tag. It<br/>may contain a <help> tag.</help></cmd-line>                                 |
| cmd-line-alias     | name<br>alias                   | <cmd-line-alias<br>name="source"<br/>alias="s"/&gt;</cmd-line-alias<br>                                                                             | This tag lets shorter aliases be<br>used for <command-line> names.</command-line>                                                                                                    |
| restore-mbr        | None                            | <restore-mbr><br/><messages><br/><message><br/></message><br/></messages><br/><settings><br/><setting></setting><br/></settings><br/></restore-mbr> | This tag contains a list of<br><message> tags for messages<br/>relating to the Restore MBR<br/>functionality. It lets MBR default<br/>settings be defined within<br/><setting> tags.</setting></message>            |
| setting            | id<br>value                     | <setting <br="" id="timeout">value="182"/&gt;<br/><setting<br>id="target-disk-id"<br/>value="1"/&gt;</setting<br></setting>                         | This tag sets values for particular ids.                                                                                                    |

#### Table 3-2 SRFixMBR.xml tags and attributes (continued)

Table 3-3 lists the possible values for attributes.

| Attribute                   | Possible value                                                                                                    |  |
|-----------------------------|----------------------------------------------------------------------------------------------------|--|
| abort-server<br>message ids | use-case-error                                                                                                    |  |
|                             | Expects parameters %0 (use-case error message), %1 (application name), and %2 (error file name).                                                                     |  |
|                             | fatal-error                                                                                                    |  |
|                             | Expects parameters %0 (application name), and %1 (error file name).                                                                                                  |  |
| command-line                | invalid-argument                                                                                                    |  |
| message ids                 | Expects parameter %0 (replaced by the name of the argument).                                                                                                    |  |
|                             | empty-argument                                                                                                    |  |
|                             | missing-argument                                                                                                    |  |
|                             | Expects parameter %0 (required argument name).                                                                                                    |  |
|                             | invalid-parameter                                                                                                    |  |
|                             | Expects parameters %0 (replaced with the name of the argument) and %1, (replaced by the parameter text, including an equal [=]sign).                                 |  |
|                             | missing-parameter                                                                                                    |  |
|                             | Expects parameter %0 (replaced by the name of the argument).                                                                                                    |  |
|                             | missing-parameter-value                                                                                                    |  |
|                             | Expects parameter %0 (replaced by the name of the argument).                                                                                                    |  |
|                             | missing-cmd-line-arguments                                                                                                    |  |
|                             | Expects parameter %2 (replaced by the name of the XML file).                                                                                                    |  |
|                             | missing-argument-alias-name                                                                                                    |  |
|                             | Expects parameters %2 (replaced by the name of the XML file), and %0 (replaced by the alias name).                                                                   |  |
|                             | invalid-parameter-config                                                                                                    |  |
|                             | Expects parameters %0 (replaced by the argument name), %1 (replaced by the erroneous text in the parameter attribute) and %2 (replaced by the name of the XML file). |  |
| console-input               | echo-yes-response                                                                                                    |  |
| message ids                 | echo-no-response                                                                                                    |  |

| Attribute                     | Possible value                                                           |  |  |
|-------------------------------|--------------------------------------------------------------------------|--|--|
| console-input<br>settings ids | "yes-keys" value "Yy"                                                    |  |  |
|                               | Key presses that indicates a yes or affirmative action.                  |  |  |
|                               | "no-keys" value "Nn"                                                     |  |  |
|                               | Key presses that indicate a no or negative action.                       |  |  |
| console message               | usage-header                                                             |  |  |
| ids                           | usage-common                                                             |  |  |
|                               | command-usage                                                            |  |  |
|                               | Expects parameter %0 (command help)                                      |  |  |
|                               | arguments                                                                |  |  |
|                               | version                                                                  |  |  |
|                               | Expects parameters %0 (copyright notice) and %1 (version number).        |  |  |
| cmd-line-arguments            | help                                                                     |  |  |
|                               | version                                                                  |  |  |
|                               | batch                                                                    |  |  |
| restore-mbr                   | confirm                                                                  |  |  |
| message ids                   | cmd-line-confirm                                                         |  |  |
|                               | success                                                                  |  |  |
|                               | no-changes-have-been-made                                                |  |  |
|                               | invalid-target-disk-id                                                   |  |  |
|                               | invalid-xml-defaults                                                     |  |  |
|                               | Expects parameter %0 (replaced with a setting id, for example, timeout). |  |  |
|                               | disk-access-denied                                                       |  |  |

#### Table 3-3SRFixMBR.xml attribute values (continued)

| Attribute                  | Possible value                                                                                                    |
|----------------------------|----------------------------------------------------------------------------------------------------|
| restore-mbr<br>setting ids | "timeout" value="182"                                                                                                    |
|                            | Timeout. The clock ticks approximately 18 times per second: 18.2 = 1 sec.                                                                                                    |
|                            | "recovery-partition-index" value="1"                                                                                                    |
|                            | Recovery partition index (decimal 1 through 4)                                                                                                    |
|                            | "user-partition-index" value="2"                                                                                                    |
|                            | User partition index (decimal 1 through 4)                                                                                                    |
|                            | "partition-identity-type"value="28"                                                                                                    |
|                            | Partition identity type. The normal diagnostic partition type when it is not activated.                                                                                                    |
|                            | "partition-boot-type"value="12"                                                                                                    |
|                            | Partition boot type. The diagnostic partition type when it is being activated.                                                                                                    |
|                            | "prompt" value="F2:"                                                                                                    |
|                            | Prompt. This has a maximum of 70 bytes.                                                                                                    |
|                            | "activation-key" value="60"                                                                                                    |
|                            | Activation key (decimal). For example, $F2 = 60$ . This is the scan code of the key that was pressed on the keyboard. Do not set to the Enter key ( $0x1c=28$ decimal) as the Enter key boots the user partition by default, if pressed. |
|                            | "target-disk-id" value="1"                                                                                                    |
|                            | Target disk id (first disk = 1).                                                                                                    |
|                            | For more information on partition types and setting ids see the following site:                                                                                                    |
|                            | http://www.win.tue.nl/~aeb/partitions/partition_types-1.html                                                                                                    |

Table 3-3SRFixMBR.xml attribute values (continued)

48 | Installing the Boot Partition Selector using SRFixMBR About customizing the user interface

### Index

#### A

attributes 39

#### В

BIOS locking 13, 17–18 Boot Partition Selector 35, 47 about 35 customizing 37 installing 36 user interface 37

#### С

CD/DVD-based recovery system 12 BIOS locking 17 command-line customization switches 28 create Ghost image 17 customize Boot Partition Selector 37 GhostOEM 20–21 GhostOEM32 24 SRFixMBR 38 switches 28 user interface 13

#### D

documentation 13 DOS batch file 30

#### F

format SRFixMBR 38

#### G

Ghost image creating 17 Ghost.oem, example 24 GhostOEM about 15 BIOS locking 17 GhostOEM (continued) customization switches 28 customize 20 customizing 21 image locking 18 logo bitmap 22 process 16 registering 20 restoring 28 using 16 GhostOEM32 about 15 customizing 24

#### Н

hard disk-based recovery system 11

#### I

image creating 17 insert media message 23 install Boot Partition Selector 36

#### L

lock Ghost image 18 locktype parameters 18 logo bitmap GhostOEM 22

#### Μ

manufacturing process 11

#### Ν

next media specifications 23

#### Ρ

PQIDeploy about 15 using 16 PQIDplyD about 15

#### Q

quiet mode 23

#### R

Recovery Kit about 10 components 10 how it works 11 introducing 10, 13 more information 13 skill set 10 system requirements 10 usage 13 recovery partition 11, 13 recovery system 11, 13 about 15 CD/DVD based 17 CD/DVD-based 12 creating 15, 30 DOS batch file 30 hard disk-based 11 register GhostOEM 20 restore GhostOEM 28

#### S

skill set 10 SRFixMBR 35, 47 about 35 attributes 39 command 37 customizing 38 files 35 format 38 overview 37 syntax 36 system requirements 36 tags 39 using 36 system requirements 10, 36

#### Т

tags 39

#### U

user interface customizing 13